## Sauvegarder les images

Dans le menu "Fichier" choisir la commande "Sauvegarder sous..."

| Sauver l'image              |                                                                     | ? ×                 |
|-----------------------------|---------------------------------------------------------------------|---------------------|
| Enregistrer s <u>o</u> us : | 🖹 xnview 🛛 4 📥 🖭                                                    | 📸 📰 📰               |
| _notes                      |                                                                     |                     |
|                             |                                                                     |                     |
|                             |                                                                     |                     |
|                             |                                                                     |                     |
|                             |                                                                     | E                   |
| 3                           | n.                                                                  | 5                   |
| 1                           | 27                                                                  | 2                   |
| <u>N</u> om du fichier :    | ClipBoard.92i                                                       | <u>E</u> nregistrer |
| Enregistrer <u>s</u> ous :  | 921 - TI Bitmap 1                                                   | Annuler             |
|                             | JP2 - LuraWave JPEG-2000 Format                                     |                     |
| and the second second       | JPC - JPEG-2000 Lode Stream<br>JPC - LuraWave JPEG-2000 Code Stream | Options             |
|                             | JPG JPEG / JFIF                                                     |                     |
|                             | LDF_LuraDocument Format 2 - 2                                       |                     |

- La fenêtre ci-dessus apparaît, ouvrir la liste déroulante des formats de fichier en cliquant sur (1), dérouler la liste en utilisant l'ascenseur (2).
- Saisir le nom du fichier (3).
- Sélectionnez le dossier dans lequel vous souhaitez enregistrer votre document (4).
- Cliquez sur le bouton "Enregistrer" (5).

XnView offre la possibilité de sauvegarder les images dans un très grand nombre de formats.

Nous allons essayer de vous informer brièvement des formats les plus utilisés, BMP, GIF, JPG, PNG.

Le format BMP s'intégre parfaitement dans l'environnement Windows, les fonds d'écrans utilisés par Windows sont des fichiers BMP, les images au format BMP sont très volumineuses.

Les formats GIF, JPG, et PNG sont des formats très utilisés sur internet du fait de la compression des fichiers et donc de la réduction importante du poids de ceux-ci (en kilo-octets).

Le JPG est très bien adapté aux dégradés de couleurs et donc aux photographies. Les appareils photographiques numériques utilisent généralement ce format. Les formats GIF et PNG sont comparables, et plus adaptés aux images sans dégradé de couleur. Le GIF est un format propriétaire, des royalties sont versés à Unisys par les sociétés qui développent les logiciels utilisant ce format de compression. Le PNG est un format libre, et permet d'obtenir des résultats supérieurs pour un poids inférieur au GIF.

Pour de plus amples informations, nous vous invitons à consulter le site "<u>Cahier des TICE</u>" de l'IUFM d'Amiens, rubrique "Images", sous rubrique "Les images ?", page "Les formats".